# **Notes for Users**

To scan with Mac OSX 10.9 or later, the ICA driver is necessary.

# Installing the ICA Driver

- 1. Download the driver from the web site.
- 2. Open the package file.
- 3. Follow the instructions on the screen.

# **Basic Operation for ICA Scanning**

This section describes the basic ICA scanning operation. You can use the ICA scanner over both USB and network connections.

#### **Using ICA Scanner**

This section describes the preparations and procedure for using the ICA scanner.

- To use the network connection, configure the network setting.
- Install a ICA-compliant application.

# **ICA Scanning**

Setting procedures using OS X 10.11 are shown as an example. The actual procedure may differ depending on the OS X version you are using.

- 1. Place the original on the exposure glass or in the ADF.
- 2. Start System Preferences.
- 3. Click [Printers & Scanners].
- 4. Select [Scan].
- 5. Select [Open Scanner] in the [Scan] button.

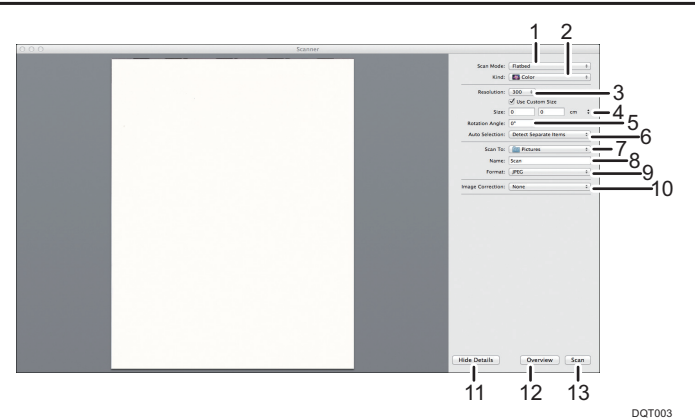

#### 1. Scan Mode:

Select where the original is placed.

Flatbed

If the original is placed on the exposure glass, select [Flatbed].

• Document Feeder

If the original is placed in the ADF, select [Document Feeder].

#### 2. Kind:

Set the type of original to [Text], [Black & White], or [Color].

# 3. Resolution:

Select a resolution from the list.

Note that increasing the resolution also increases the file size and scanning time.

#### 4. Size:

Specify the original paper size.

If [Use Custom Size] is selected, you can specify the width and height of the original to be scanned in [Size]. You can specify these dimensions in pixels, inches, or centimeters.

If [Use Custom Size] is not selected, select the original size and orientation.

#### 5. Rotation Angle:

You can specify how many degrees to rotate the scan image clockwise.

#### 6. Auto Selection:

· Detect Separate Items

You can scan multiple originals together and store each scan image as a separate file.

Detect Enclosing Box

You can scan multiple originals placed on the exposure glass and store their scan images as a single file.

#### 7. Scan to:

Select where to store the scan data.

#### 8. Name:

Name the scan data.

# 9. Format:

Select the format of the scan data.

- TIFF
- PNG
- PDF

# 10. Image Correction:

By selecting [Manual], [Threshold] appears and you can adjust settings such as brightness and contrast.

#### 11. Hide Details

Click to hide the settings.

#### 12. Overview

Click to preview the scan image.

# 13. Scan

Click to start scanning.

#### Note

• If the scan data is larger than the memory capacity, an error message appears and scanning is canceled. If this happens, specify a lower resolution and scan the original again.

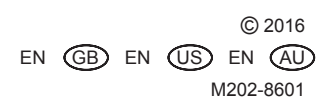